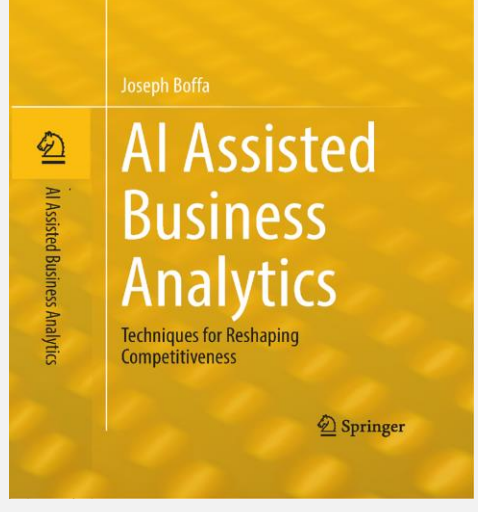

#### Microsoft Certified Software

#### **Business & AI Partners:**

- AUDITMETRICS® AI-SYSTEMS JOSEPH BOFFA
- SPRINGER<sup>®</sup> PUBLISHING

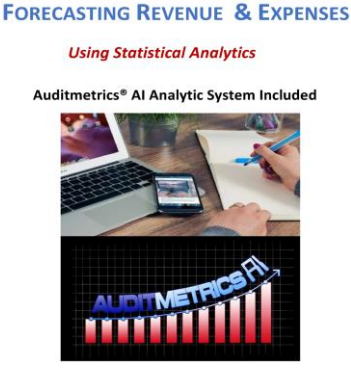

```
Book 2 in the Small Business Power Series
```

# Different Al Scenarios

With References From

AI Assisted Business Analytics Techniques for Reshaping Competitiveness\*

For the best use of your time, download the free version of Auditmetrics v6.5 and GettingStarted.pdf with its link to practice data files. <u>Auditmetrics AI</u>

\* Springer Book references are on the slide upper left corner

Both books are designed for enhancing intermediate and advance courses in financial administration or used as books for tutorials and student projects

#### Al Analytics

# **Build a Database for Forecasting and Expanding Statistical Analytics**

The cashflow case study 1: Managing Cashflow on Springer page 13 compares the operating cashflow budget with the income statement. It indicates cashflow being considerably lower than income. The main cause was a failure of managing accounts receivable. The solution was to conduct an internal statistical audit of the annual sales account. The auditor determined whether each transaction followed well-defined A/R procedures. Ultimately problems were defined and cashflow improved.

To take full advantage of the full potential of AI analytics including forecasting and market research, it was decided to audit 2 ½ years of revenue following the same auditing process as was for the periodic audit to improve cashflow. Auditmetrics AI v6.5 was used to select a random sample for analysis. The auditor decided to use a precision of .07 though the gold standard is .03. The auditor wanted to have a smaller sample size as a preliminary look at account data. A .07 precision will generate a sample size approximately 40% smaller than .03 precision.

#### **Getting Started with Auditmetrics**<sup>®</sup>

Detail Stratum does not rely on a sample but a review of 100% of the transactions. This removes high dollar volume transaction with the greatest economic impact from statistical error.

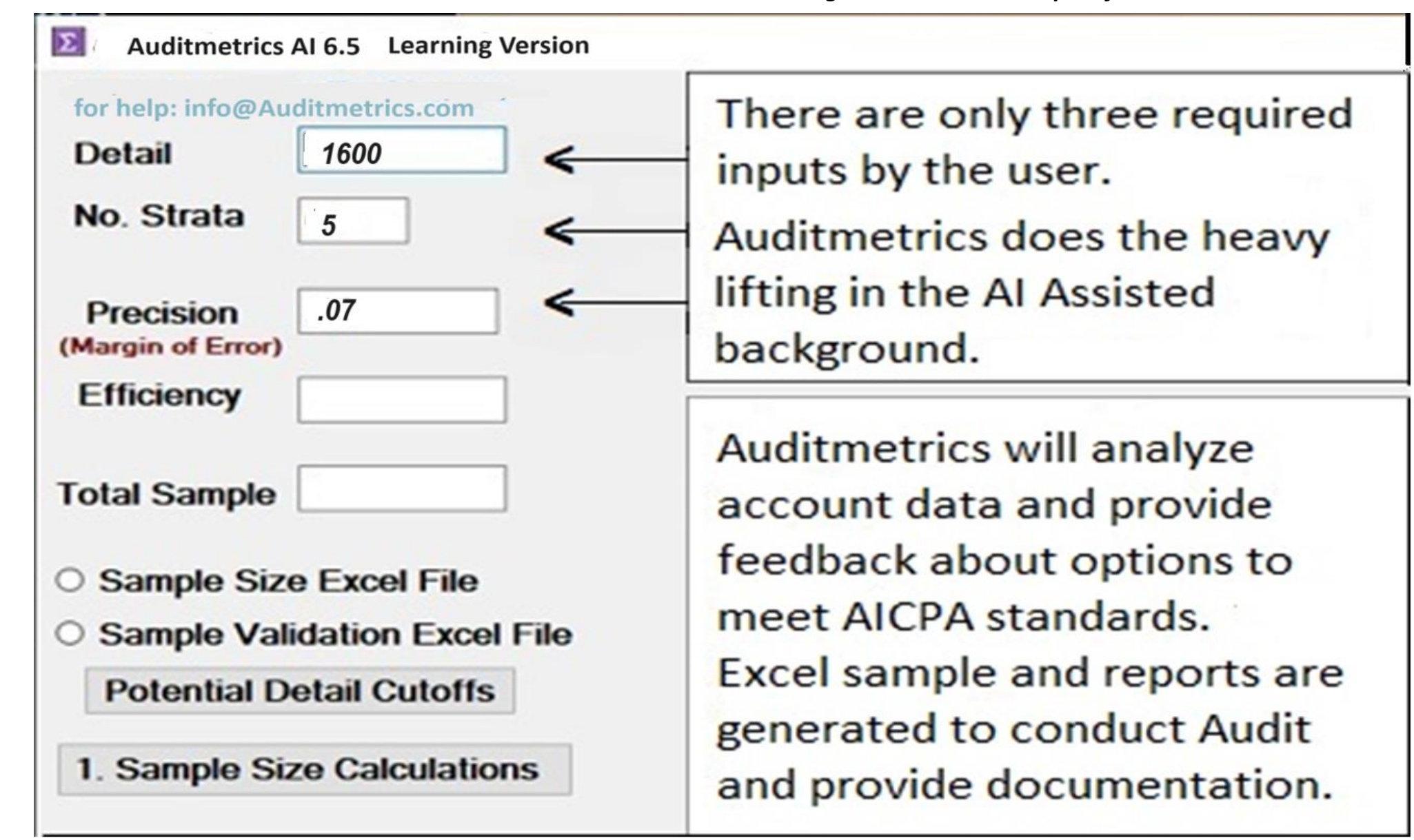

# **Revenue Account to be Sampled**

• N= 21,656 Required Auditmetrics Variables are Red \*

| Transaction_ID | VENDOR_NUMBER | amount | absamt | TxDate    | ACCOUNT | DataSet   | ZipCode | CustomerID |
|----------------|---------------|--------|--------|-----------|---------|-----------|---------|------------|
| 6214           | 506           | \$5.00 | \$5.00 | 3/1/2020  | 5060    | Acme Inc. | 20134   | 15060      |
| 1154           | 555           | \$5.00 | \$5.00 | 2/1/2020  | 5050    | Acme Inc. | 20136   | 15550      |
| 2435           | 555           | \$5.00 | \$5.00 | 1/1/2021  | 5050    | Acme Inc. | 20134   | 15550      |
| 4054           | 555           | \$5.00 | \$5.00 | 4/1/2019  | 5060    | Acme Inc. | 20135   | 15550      |
| 7933           | 555           | \$5.00 | \$5.00 | 11/1/2020 | 5060    | Acme Inc. | 20137   | 15550      |
| 7941           | 555           | \$5.00 | \$5.00 | 11/1/2020 | 5060    | Acme Inc. | 20136   | 15550      |
| 7942           | 555           | \$5.00 | \$5.00 | 11/1/2020 | 5060    | Acme Inc. | 20136   | 15550      |
| 9904           | 555           | \$5.00 | \$5.00 | 5/1/2021  | 5060    | Acme Inc. | 20134   | 15550      |
| 20713          | 570           | \$5.00 | \$5.00 | 9/1/2020  | 6245    | Acme Inc. | 20137   | 15700      |
| 11             | П             | П      | П      | п         | П       | П         | П       | П          |

\*Software & Getting Started.PDF: <u>AuditmetricsAl.com</u>

Getting Started.PDF has the dataset used in this exercise

Sample Size Inputs->Precision = .07, #Strata = 5, Detail Cutoff=1600 – inputs to calculate sample size n = 721 Al has in the Background Tested Random Sample as OK

|    | Total Sample                            | 721       |         |             |            |          |      |    |  |
|----|-----------------------------------------|-----------|---------|-------------|------------|----------|------|----|--|
|    | · · · · · · · · · · · · · · · · · · ·   |           | Popu    | lation:     |            |          |      |    |  |
|    |                                         |           | N       | Mean        | Total \$   |          |      |    |  |
|    | Potential Detail Cuto                   | offs      | 10101   | 19.02       | 192150.    | 03       |      |    |  |
|    |                                         |           | 5776    | 91.67       | 529492.    | 47       |      |    |  |
|    |                                         |           | 2813    | 258.69      | 727690.    | 32       |      |    |  |
|    | Sample Size Excel F                     | ile       | 1614    | 548.66      | 885532.    | 28       |      |    |  |
|    |                                         |           | 888     | 1106.04     | 982160.    | 59       |      |    |  |
|    | <ul> <li>Sample Validation E</li> </ul> | xcel File | 463     | 1880.24     | 870548.    | 95       |      |    |  |
|    | •                                       |           | Sample  | Summary:    |            |          |      |    |  |
|    |                                         |           | Validat | ion Tests L | isted Belo | W        |      |    |  |
|    | 1. Sample Size Calcu                    | lations   | n       | Mean        | SD.        | Total \$ |      |    |  |
|    | •                                       |           | 47      | 18.72       | 13.48      | 880      | ok   | ok |  |
| Pr | ecision can vary from 3%                | to 10%    | 49      | 91.95       | 34.35      | 4506     | ok   | ok |  |
| wi | th 3% being the gold stan               | ndard. It | 52      | 243.26      | 115.06     | 12649    | ok   | ok |  |
| w  | ould require a sample size              | e much    | 54      | 556.36      | 120.4      | 30043    | ok   | ok |  |
| la | rger than with 7% for this              | exercise  | 56      | 1141.6      | 234.2      | 63930    | ok   | ok |  |
| A  | 3% sample size would be                 | 1158 as   | 463     | 1880.24     | 632.25     | 870549   |      |    |  |
| со | mpared to 721.                          |           | Validat |             |            |          | 0 07 | 7  |  |

O Select Another Audit Population?

Validation #1- Observed precision under 0.07 no need to resample

Validation #2- Strata specific test passed.

#### Springer Pg 103-106

#### AI Software Generated Excel Summary With All Strata Passing 95% Confidence Interval Test

| Acme Inc.           |            |                    |               |                |                          |                |                            |                            |      |
|---------------------|------------|--------------------|---------------|----------------|--------------------------|----------------|----------------------------|----------------------------|------|
|                     | F          | opulation          |               |                | Sample                   |                | Strata Va                  | lidity Test                |      |
| Strata              | Pop. Mean  | Pop.Total<br>Value | Pop.<br>Freq. | Sample<br>Mean | Sample<br>Total<br>Value | Sample<br>Size | Lower 5%<br>Alpha<br>Bound | Upper 5%<br>Alpha<br>Bound |      |
|                     |            |                    |               |                |                          |                |                            |                            |      |
| 0 -49.99            | \$19.02    | \$192,150          | 10,101        | \$18.74        | \$881                    | 47             | 13.31                      | \$24.16                    | pass |
| 50-174.99           | \$91.67    | \$529,492          | 5,776         | \$91.66        | \$4,491                  | 49             | 75.32                      | \$108.00                   | pass |
| 175-399.99          | \$258.69   | \$727,690          | 2,813         | \$276.94       | \$14,401                 | 52             | 257.31                     | \$296.56                   | pass |
| 400-824.99          | \$548.66   | \$885,532          | 1,614         | \$560.72       | \$30,279                 | 54             | 504.04                     | \$617.40                   | pass |
| 825-1600            | \$1,106.04 | \$982,161          | 888           | \$1,139.65     | \$63,821                 | 56             | 1,017.31                   | \$1,262.00                 | pass |
| > 1600              | \$1,880.24 | \$870,549          | 463           | \$1,880.24     | \$870,549                | 463            |                            |                            |      |
| Total (Excluding D  | etail)     | \$3,317,026        |               |                | \$113,872                | 258            |                            |                            |      |
| Total (Including De | etail)     | \$4,187,575        |               |                | \$984,421                | 721            |                            |                            |      |

#### Scenario 1 - Strata Not Pass 95% Confidence Interval Test

|       | Total Sample             | 721           |    |           |                   |           |            |         |            |          |
|-------|--------------------------|---------------|----|-----------|-------------------|-----------|------------|---------|------------|----------|
|       | rotal Sample             |               |    | Popula    | tion <sup>.</sup> |           |            |         |            |          |
|       |                          |               |    | N         | Mean              | Total \$  |            |         |            |          |
|       | Potential Detail Cut     | offs          |    | 10101     | 19.02             | 192150.   | 03         |         |            |          |
|       |                          | one           |    | 5776      | 91.67             | 529492.4  | 47         |         |            |          |
|       |                          |               |    | 2813      | 258.69            | 727690.   | 32         |         |            |          |
| C     | Sample Size Excel F      | -ile          |    | 1614      | 548.66            | 885532.   | 28         |         |            |          |
|       |                          |               |    | 888       | 1106.04           | 982160.   | 59         |         |            |          |
| •     | Sample Validation E      | xcel File     |    | 463       | 1880.24           | 870548.   | 95         |         |            |          |
|       |                          |               |    | Sample    | Summary:          |           |            |         |            |          |
|       |                          |               |    | Validatio | on Tests Li       | sted Belo | W          |         |            |          |
|       | 1. Sample Size Calcu     | Ilations      |    | n         | Mean              | SD.       | Total \$   |         |            |          |
| l     | -                        |               |    | 47        | 22.55             | 13.46     | 1060       | ok      | ok         |          |
|       |                          |               |    | 49        | 100.2             | 42.8      | 4910       | ok      | ok         |          |
| Δ 959 | % Confidence Interval te | st is conduct |    | 52        | 282.79            | 65.25     | 14705      | *       | ok         |          |
|       |                          |               |    | 54        | 535.37            | 273.64    | 28910      | ok      | ok         |          |
| tor e | ach stratum, Comparing   | sample mea    | IN | 56        | 1115.29           | 516.02    | 62456      | ok      | ok         |          |
| with  | actual total account me  | an. If one    |    | 463       | 1880.24           | 632.25    | 870549     |         |            |          |
| strat | um fails, resample.      |               |    |           |                   |           |            |         |            |          |
|       |                          |               |    | Validatio | on #1- Obs        | erved pre | cision und | er 0.07 | no need to | resample |

○ Select Another Audit Population?

Validation #2- Strata specific test not passed, resample.

# **AI Generated Excel Documentation of Failed Test**

| 1  | А                     |               | В          | С                  | D          | E              | F                   | G                     | Н              | J                       | K                       | L    |
|----|-----------------------|---------------|------------|--------------------|------------|----------------|---------------------|-----------------------|----------------|-------------------------|-------------------------|------|
| 1  | Acme Inc.             |               | <i>6</i>   |                    |            |                |                     |                       |                |                         |                         |      |
| 2  |                       |               |            | Population         |            |                | Sam                 | ple                   |                | Strata Val              | idity Test              |      |
| 3  | Strata                |               | Pop. Mean  | Pop.Total<br>Value | Pop. Freq. | Sample<br>Mean | Sample<br>Std. Dev. | Sample Total<br>Value | Sample<br>Size | Lower 5%<br>Alpha Bound | Upper 5%<br>Alpha Bound |      |
| 4  |                       |               |            |                    |            |                |                     |                       |                |                         |                         |      |
| 5  | 0 -49.99              |               | \$19.02    | \$192,150          | 10,101     | \$22.55        | \$13.46             | \$1,060               | 47             | 18.70                   | \$26.40                 | pass |
| 6  | 50-174.99 Ad          | cct.          | \$91.67    | \$529,492          | 5,776      | \$100.20       | \$42.80             | \$4,910               | 49             | 88.22                   | \$112.18                | pass |
| 7  | 175-399.99 ac         | ctual<br>nean | \$258.69   | \$727,690          | 2,813      | \$282.79       | \$65.25             | \$14,705              | 52             | 265.06                  | \$300.53                | fail |
| 8  | 400-824.99 <b>o</b> u | utside        | \$548.66   | \$885,532          | 1,614      | \$535.37       | \$273.64            | \$28,910              | 54             | 462.38                  | \$608.35                | pass |
| 9  | 825-1600 95           | 5% CI         | \$1,106.04 | \$982,161          | 888        | \$1,115.29     | \$516.02            | \$62,456              | 56             | 980.14                  | \$1,250.44              | pass |
| 10 | > 1600                |               | \$1,880.24 | \$870,549          | 463        | \$1,880.24     | \$632.25            | \$870,549             | 463            |                         |                         |      |
| 11 | Total (Excluding Deta | ail)          |            | \$3,317,026        |            |                |                     | \$112,041             | 258            |                         |                         |      |
| 12 | Total (Including Deta | ail)          |            | \$4,187,575        |            |                |                     | \$982,590             | 721            |                         |                         |      |

### **Scenario 2 - Sample Does not Meet Precision Standard**

This sample can be termed an "Outlier"

| Total Sample 721                                  |         |             |            |          |  |
|---------------------------------------------------|---------|-------------|------------|----------|--|
|                                                   | Popu    | lation:     |            |          |  |
|                                                   | N       | Mean        | Total \$   |          |  |
| Potential Detail Cutoffs                          | 10101   | 19.02       | 192150.    | 03       |  |
|                                                   | 5776    | 91.67       | 529492.    | 47       |  |
|                                                   | 2813    | 258.69      | 727690.    | 32       |  |
| Sample Size Excel File                            | 1614    | 548.66      | 885532.    | 28       |  |
|                                                   | 888     | 1106.04     | 982160.    | 59       |  |
| Sample Validation Excel File                      | 463     | 1880.24     | 870548.    | 95       |  |
|                                                   | Sample  | Summary:    |            |          |  |
|                                                   | Validat | ion Tests L | isted Belo | w        |  |
| 1. Sample Size Calculations                       | n       | Mean        | SD.        | Total \$ |  |
|                                                   | 47      | 24.91       | 15.93      | 1171     |  |
|                                                   | 49      | 103.75      | 53.23      | 5084     |  |
| AL is indicating sample estimated account total i | 52      | 293.53      | 67.6       | 15264 *  |  |
| not aqual or loss than the precision of 07 used   | 54      | 557.32      | 278.06     | 30095 *  |  |
| in designing the readers comple. Colution is to   | 56      | 1193.72     | 375.97     | 66848    |  |
| in designing the random sample. Solution is to    | 463     | 1880.24     | 632.25     | 870549   |  |

Validation #1- Precision exceeds 0.07 need to resample

#### Springer Pg 22-29 - Case Study 2

#### Mean per Unit Estimate Technique in Testing for Accepted Precision

| Acme Inc.             |             |                    |                 |                  |                     |                          |                |                               |                            |      | Mean Per<br>Unit<br>Estimate<br>of Total |
|-----------------------|-------------|--------------------|-----------------|------------------|---------------------|--------------------------|----------------|-------------------------------|----------------------------|------|------------------------------------------|
|                       | P           | opulation          |                 |                  | Sar                 | nple                     |                | Strata Va                     | alidity Test               |      | MPU                                      |
| Strata                | Pop. Mean   | Pop.Total<br>Value | Pop. Freq.<br>N | Sample<br>Mean X | Sample<br>Std. Dev. | Sample<br>Total<br>Value | Sample<br>Size | Lower<br>5%<br>Alpha<br>Bound | Upper 5%<br>Alpha<br>Bound |      | NX                                       |
| 0 -49.99              | \$19.02     | \$192,121          | 10,101          | \$22.14          | \$16.34             | \$1,026                  | 47             | 17.47                         | \$26.81                    | pass | 223,636                                  |
| 50-174.99             | \$91.67     | \$529,486          | 5,776           | \$98.11          | \$48.60             | \$5,000                  | 49             | 84.50                         | \$111.72                   | pass | 566,683                                  |
| 175-399.99            | \$258.69    | \$727,695          | 2,813           | \$312.00         | \$69.65             | \$14,769                 | 52             | 293.07                        | \$330.93                   | fail | 877,656                                  |
| 400-824.99            | \$548.66    | \$885,537          | 1,614           | \$595.79         | \$125.31            | \$32,173                 | 54             | 562.37                        | \$629.22                   | fail | 961,613                                  |
| 825-1600              | \$1,106.04  | \$982,164          | 888             | \$1,163.81       | \$392.38            | \$65,173                 | 56             | 1,061.04                      | \$1,266.58                 | pass | 1,033,462                                |
| > 1600 (Detail)       | \$1,880.24  | \$870,549          | 463             | \$1,880.24       | \$632.25            | \$870,549                | 463            |                               |                            |      |                                          |
| Total (Excluding Det  | tail)       | \$3,317,003        |                 |                  |                     | \$118,141                | 258            |                               |                            |      | 3,663,051                                |
| Total (Including Deta | ail)        | \$4,187,552        |                 |                  |                     | \$988,690                | 721            |                               |                            |      |                                          |
|                       |             |                    | Precision T     | est Fails        |                     |                          |                |                               |                            |      |                                          |
| Expected Total =      | \$3,317,003 | Expected F         | Precision=      | 7%               | Observed T          | otal                     | \$3,663,051    | Observe                       | d Precisio                 | n=   | 9.4%                                     |

The Auditmetrics precision built into the original sample size calculation is that the account total projected from the sample will be within 7% of the actual account total. The sample size n= 721 is used to project account total using mean per unit projection. The precision test has failed. The projected account total exceeds the 7% standard. The solution is simple, draw another sample.

# AI Generated Excel (.csv) Random Sample n=721

|     | А     | В              | С             | D          | E          | F         | G       | Н         |         | J          | K      |
|-----|-------|----------------|---------------|------------|------------|-----------|---------|-----------|---------|------------|--------|
| 1   | Count | Transaction_ID | VENDOR_NUMBER | amount     | absamt     | TxDate    | ACCOUNT | DataSet   | ZipCode | CustomerID | Strata |
| 2   | 1     | 4227           | 555           | \$5.76     | \$5.76     | 4/1/2019  | 5060    | Acme Inc. | 20136   | 15550      | 1      |
| 3   | 2     | 8019           | 506           | \$6.33     | \$6.33     | 11/1/2020 | 5060    | Acme Inc. | 20134   | 15060      | 1      |
| 4   | 3     | 9814           | 506           | \$6.66     | \$6.66     | 5/1/2021  | 5060    | Acme Inc. | 20134   | 15060      | 1      |
| 5   | 4     | 16355          | 2698          | \$7.16     | \$7.16     | 3/1/2020  | 5860    | Acme Inc. | 20134   | 36980      | 1      |
| 6   | 5     | 12658          | 676           | \$7.85     | \$7.85     | 3/1/2020  | 5705    | Acme Inc. | 20135   | 16760      | 1      |
| 7   | 6     | 9489           | 506           | \$8.33     | \$8.33     | 4/1/2021  | 5060    | Acme Inc. | 20136   | 15060      | 1      |
| 8   | 7     | 9447           | 566           | \$8.35     | \$8.35     | 3/1/2021  | 5060    | Acme Inc. | 20136   | 15660      | 1      |
| 9   | 8     | 6164           | 566           | \$8.59     | \$8.59     | 3/1/2020  | 5060    | Acme Inc. | 20135   | 15660      | 1      |
| 10  | 9     | 22970          | 699           | \$16.45    | \$16.45    | 9/1/2020  | 6295    | Acme Inc. | 20134   | 16990      | 1      |
| 11  | 10    | 22311          | 524           | \$8.85     | \$8.85     | 3/1/2021  | 6245    | Acme Inc. | 20134   | 15240      | 1      |
| 12  |       | "              |               |            | н          | "         |         |           | ш       |            | н      |
| 715 | 714   | 24328          | 3028          | \$2,400.00 | \$2,400.00 | 8/1/2019  | 6838    | Acme Inc. | 20134   | 40280      | 6      |
| 716 | 715   | 11563          | 3118          | \$2,400.00 | \$2,400.00 | 4/1/2021  | 5530    | Acme Inc. | 20134   | 41180      | 6      |
| 717 | 716   | 23628          | 2380          | \$2,403.32 | \$2,403.32 | 5/1/2021  | 6650    | Acme Inc. | 20134   | 33800      | 6      |
| 718 | 717   | 17987          | 2078          | \$2,406.15 | \$2,406.15 | 5/1/2021  | 5860    | Acme Inc. | 20136   | 30780      | 6      |
| 719 | 718   | 25183          | 2894          | \$2,415.00 | \$2,415.00 | 11/1/2020 | 6850    | Acme Inc. | 20135   | 38940      | 6      |
| 720 | 719   | 25055          | 3941          | \$2,415.00 | \$2,415.00 | 6/1/2020  | 6850    | Acme Inc. | 20137   | 49410      | 6      |
| 721 | 720   | 15161          | 2333          | \$2,420.00 | \$2,420.00 | 8/1/2020  | 5835    | Acme Inc. | 20137   | 33330      | 6      |
| 722 | 721   | 3314           | 412           | \$2,422.00 | \$2,422.00 | 6/1/2021  | 5050    | Acme Inc. | 20137   | 14120      | 6      |
|     |       |                |               |            |            |           |         |           |         |            |        |

# **Auditor Review of Transactions in Error**

| Rec_Count | amount  | absamt  | TxDate    | ACCOUN | ZipCode | CustomerID | Strata | Error   |
|-----------|---------|---------|-----------|--------|---------|------------|--------|---------|
| 1         | \$5.13  | \$5.13  | 12/1/2019 | 5050   | 20137   | 15550      | 1      |         |
| 2         | \$5.16  | \$5.16  | 5/1/2019  | 5060   | 20134   | 16660      | 1      |         |
| 3         | \$5.25  | \$5.25  | 9/1/2019  | 5060   | 20134   | 15550      | 1      |         |
| 4         | \$5.80  | \$5.80  | 3/1/2019  | 5060   | 20136   | 15550      | 1      |         |
| 5         | \$6.30  | \$6.30  | 7/1/2020  | 5050   | 20134   | 16800      | 1      |         |
| 6         | \$7.93  | \$7.93  | 12/1/2020 | 5050   | 20134   | 15550      | 1      |         |
| 7         | \$8.00  | \$8.00  | 1/1/2021  | 5705   | 20135   | 14120      | 1      | \$8.00  |
| 8         | \$8.00  | \$8.00  | 3/1/2021  | 5050   | 20135   | 15550      | 1      |         |
| 9         | \$8.25  | \$8.25  | 7/1/2019  | 6245   | 20137   | 42360      | 1      |         |
| 10        | \$8.50  | \$8.50  | 11/1/2019 | 5835   | 20137   | 30140      | 1      |         |
| 11        | \$8.75  | \$8.75  | 7/1/2020  | 6245   | 20136   | 14120      | 1      |         |
| 12        | \$8.95  | \$8.95  | 5/1/2020  | 5705   | 20136   | 14120      | 1      |         |
| 13        | \$9.70  | \$9.70  | 10/1/2019 | 5050   | 20137   | 16800      | 1      |         |
| 14        | \$11.00 | \$11.00 | 7/1/2019  | 5060   | 20134   | 15860      | 1      |         |
| 15        | \$11.32 | \$11.32 | 3/1/2020  | 6245   | 20136   | 25740      | 1      |         |
| 16        | \$11.50 | \$11.50 | 5/1/2021  | 5060   | 20136   | 16800      | 1      | \$11.50 |
| 17        | \$11.90 | \$11.90 | 5/1/2021  | 5060   | 20134   | 15550      | 1      |         |
| 18        | \$12.25 | \$12.25 | 10/1/2019 | 5060   | 20136   | 15550      | 1      |         |
| 19        | \$12.57 | \$12.57 | 6/1/2020  | 6820   | 20136   | 38690      | 1      |         |
| 20        | \$12.91 | \$12.91 | 6/1/2019  | 5860   | 20134   | 36980      | 1      |         |
| 21        | \$13.24 | \$13.24 | 5/1/2021  | 5060   | 20136   | 15550      | 1      |         |
| 22        | \$14.27 | \$14.27 | 3/1/2020  | 5050   | 20137   | 24610      | 1      |         |
| 23        | \$15.24 | \$15.24 | 3/1/2021  | 5050   | 20135   | 15550      | 1      |         |
| 24        | \$15.75 | \$15.75 | 3/1/2020  | 5835   | 20135   | 30140      | 1      | \$15.75 |
| 25        | \$16.47 | \$16.47 | 12/1/2020 | 5060   | 20137   | 15930      | 1      |         |
|           |         |         | 11 11     |        |         |            |        |         |

## Sample Audit Summary

|           | Sampl        | е      | Audit Results |             |                 |  |  |  |
|-----------|--------------|--------|---------------|-------------|-----------------|--|--|--|
| Strata #  | Sample Total | Sample | Amount        | Error Ratio | Pop. Est. Error |  |  |  |
|           | value        | Size   | Error         |             | Amt.            |  |  |  |
| Stratum 1 | \$899        | 47     | \$48.16       | 0.054       | \$10,291.65     |  |  |  |
| Stratum 2 | \$4,277      | 49     | \$151.48      | 0.035       | \$18,752.82     |  |  |  |
| Stratum 3 | \$12,523     | 52     | \$741.70      | 0.059       | \$43,097.59     |  |  |  |
| Stratum 4 | \$28,716     | 54     | \$1,880.36    | 0.065       | \$57,985.23     |  |  |  |
| Stratum 5 | \$62,075     | 56     | \$1,334.00    | 0.021       | \$21,106.63     |  |  |  |
| Aud 100   | \$870,549    | 463    | \$25,972.00   | 0.030       | \$25,972.86     |  |  |  |

#### **Ratio Estimate of Account Item in Error for Stratum 1**

|               |           | Population         |            |                | Sample                |                 | Audit Results   |   |                          |                       |
|---------------|-----------|--------------------|------------|----------------|-----------------------|-----------------|-----------------|---|--------------------------|-----------------------|
| Strata        | Pop. Mean | Pop.Total<br>Value | Pop. Freq. | Sample<br>Mean | Sample<br>Total Value | Sampl<br>e Size | Amount<br>Error |   | Sample<br>Error<br>Ratio | Pop. Est.<br>Error Am |
| Ratio Method: |           | \$192,150          |            |                |                       |                 |                 | Х | 48.16/899 =              | = \$10,291.           |
|               |           |                    |            |                |                       |                 |                 |   |                          |                       |
| 0 -49.99      | \$19.02   | \$192,150          | 10,101     | \$19.13        | \$899                 | 47              | \$48.16         |   | 0.054                    | \$10,292              |
| 50-174.99     | \$91.67   | \$529,492          | 5,776      | \$87.29        | \$4,277               | 49              | \$151.48        |   | 0.035                    | \$18,753              |
| 175-399.99    | \$258.69  | \$727,690          | 2,813      | \$240.83       | \$12,523              | 52              | \$741.70        |   | 0.059                    | \$43,098              |
| "             |           |                    |            | "              |                       |                 |                 |   | "                        |                       |

#### Total Audit Summary Report Using Ratio Method in Estimating Total Account Dollars in Error

| Acme Inc.                |            |                    |             |                     |             |           |                     |               |             |
|--------------------------|------------|--------------------|-------------|---------------------|-------------|-----------|---------------------|---------------|-------------|
|                          |            | Population         |             |                     | Sample      |           |                     | Audit Result  | S           |
| Strata                   | Pon Mean   | Pop.Total          | Don Fred    | Sample              | Sample      | Sample    | Amount              | Error Patio   | Pop. Est.   |
| Strata                   | rop. wean  | Value              | rop.rreq.   | Mean                | Total Value | Size      | Error               |               | Error Amt.  |
|                          |            |                    |             |                     |             |           |                     | -             | -           |
| 0 -49.99                 | \$19.02    | \$192,150          | 10,101      | \$19.13             | \$899       | 47        | \$48.16             | 0.054         | \$10,291.65 |
| 50-174.99                | \$91.67    | \$529 <i>,</i> 492 | 5,776       | \$87.29             | \$4,277     | 49        | 151.48              | 0.035         | \$18,752.82 |
| 175-399.99               | \$258.69   | \$727,690          | 2,813       | \$240.83            | \$12,523    | 52        | 741.7               | 0.059         | \$43,097.59 |
| 400-824.99               | \$548.66   | \$885,532          | 1,614       | \$531.78            | \$28,716    | 54        | 1880.36             | 0.065         | \$57,985.23 |
| 825-1600                 | \$1,106.04 | \$982,161          | 888         | \$1,108.49          | \$62,075    | 56        | \$1,334.00          | 0.021         | \$21,106.63 |
| > 1600                   | \$1,880.24 | \$870,549          | 463         | \$1,880.24          | \$870,549   | 463       | \$25,972.86         | 0.030         | \$25,972.86 |
| Total (Excluding Detail) |            | \$3,317,026        |             |                     | \$108,491   | 258       |                     |               |             |
| Total (Including Detail) |            | \$4,187,575        |             |                     | \$979,040   | 721       |                     |               |             |
|                          |            |                    |             |                     |             |           |                     |               |             |
| Error (Excluding Detail) |            | Std. Error (\$)    | \$43078     |                     |             |           | Sample Adj          | 0.046         |             |
| Error (Including Detail) |            |                    |             |                     |             |           | <b>Overall Rate</b> | 0.042         |             |
|                          |            | -1 Std. Error      | \$108,156   |                     |             | This spr  | eadsheet is         | generate b    | y           |
| Sample Estimate          | d Error -> | Mid-Point          | \$151,234   | <b>Detail Error</b> | \$25,973    | Auditm    | etrics and a        | II calculatio | ns are      |
|                          |            | +1 Std. Error      | \$194,312   |                     |             | fully dis | nlaved The          | y are Excel   | functions   |
|                          |            |                    |             |                     |             | or direc  | t colculatio        | y are Excer   |             |
|                          |            |                    |             |                     |             | or arec   |                     |               | one to      |
| (c) www.auditmetrics.com |            |                    |             |                     |             | augmer    | it the discus       | ssions in th  | e Springer  |
| info@auditmetrics.com    |            |                    |             |                     |             | Book.     |                     |               |             |
|                          |            | Total Am           | ount Due=   |                     | \$177,207   |           |                     |               |             |
| WORK AREA:               |            |                    | Error Rate= |                     | 4.2%        |           |                     |               |             |

# Key Monitoring Measure - Efficiency Factor

- Efficiency Factor is a measure of statistical efficiency developed by Auditmetrics.
- It compares a simple non-stratified random sample standard error with that of a stratified random sample.
- In this context the detail stratum is not sampled but reviewed at 100% which enhances sample prediction efficiency
- Standard error measures the efficiency, accuracy, and consistency of a sample estimate.
- In other words, it measures how precisely the sample statistic represents the population parameter

# Reduction in Standard Error by Sampling Method

|                                                  | Variance $\sigma$ | Standard Error | Efficieny Factor |                 |
|--------------------------------------------------|-------------------|----------------|------------------|-----------------|
| Simple<br>non-<br>stratified<br>Random<br>Sample | \$141,623         | 14.27          | 0%               |                 |
| Stratified<br>sample,<br>no detail               | 19,726            | 5.33           | 62%              | =1-(5.33/14.27) |
| Srtatified<br>Sample<br>with<br>detail           | \$11,439          | 4.06           | 72%              | =1-(4.06/14.27) |

- Efficiency Factor was developed so that the accountant can manage statistical efficiency
- The AI assistance can lead to a sample that meets precision and validity standards
- There are a multitude of possible account distributions so the accountant can yet fine tune
- Al is baseline but the accountant is the ultimate decision maker

# Size of a Non-Stratified Sample

• Non-Stratified sample size formula:

$$n = (Z_{.05} \times \sigma/P)^2$$

where:

Z = 1.96 standard normal curve cutoff for 95% confidence interval

 $\sigma$  = standard deviation = \$372

P (precision) = 3% × \$202 (acct. mean) = \$6.06

# n = (1.96 × \$372/\$6.06)<sup>2</sup>

**n** = **14,476** (20 x higher than the n for stratified random sample with detail)

stratification enhances both statistical efficiency and economic efficiency

# **Targeted Efficiency Factor**

- There are some rules of thumb to follow in assessing statistical efficiency.
- An acceptable efficiency should be  $\geq$  .70.
- Efficiency between 70 and 60 usually indicates a highly skewed population. Testing different strata numbers and/or detail cutoffs may improves efficiency
- Between .50 and .60, a plotting or histogram of the data may reveal a pattern of extreme scores that may help in refining the specifications of the audit population.
- In some instances auditors contacted us that they couldn't get an efficiency factor out of the 40% range.

# **Bimodal Distribution**

There was an auditor who could not obtain an efficiency factor greater that 45%. A plot revealed a bimodal distribution which meant that two separate independent accounts were arbitrarily pulled together.

The solution - audit each account separately

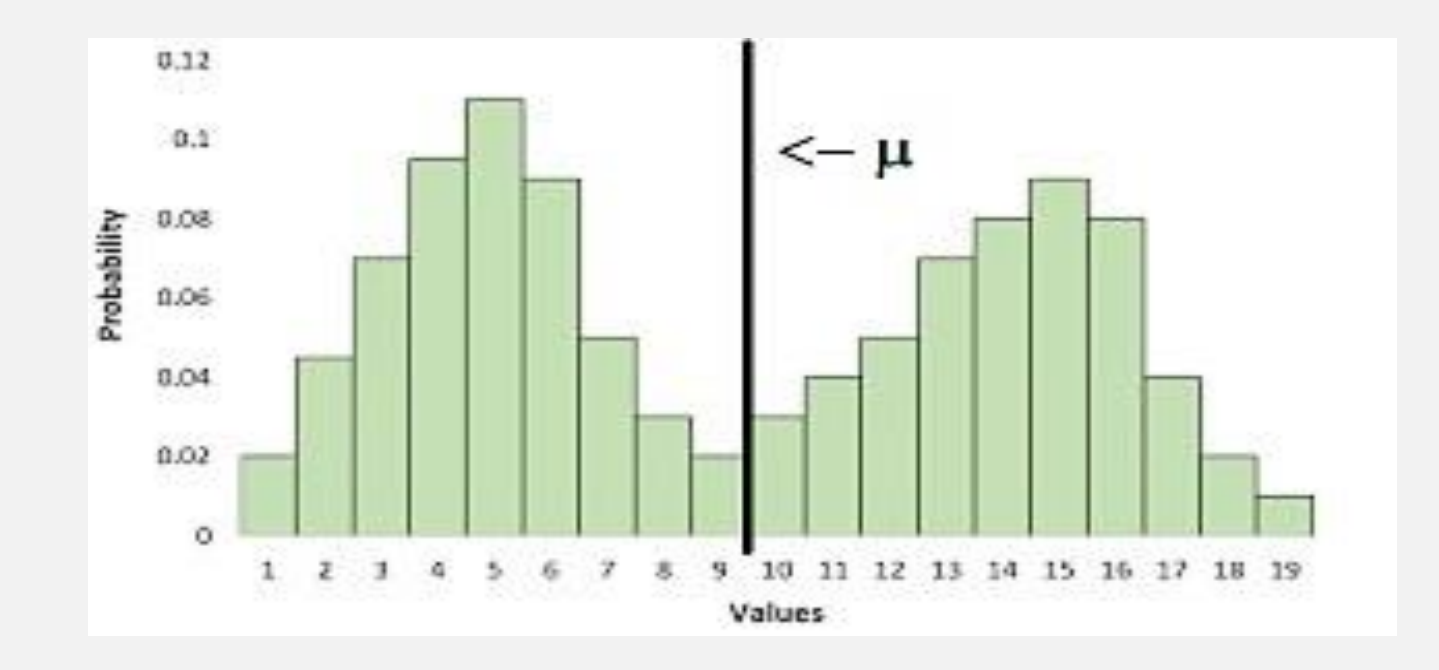

#### **Review of the Audit Process**

- The steps of designing the sample size were all selected to enhance the precision of sample estimates:
  - 1. Determine outlier strata or detail for review at 100%
  - Stratify remaining population for sample size calculation using 3% or higher precision and 95% confidence interval. With Auditmetrics 95% is built in.
  - 3. Target efficiency factor to be .70 or better is ideal, .60-70 would be ok. *Changing number of strata or detail cutoff can be of help in fine tuning efficiency*.
  - 4. If Built by Auditmetrics two validity checks of the selected sample are conducted.
    - Perform validity check #1 for each strata using 95% confidence interval
    - Assure precision when test #2 MPU reaches target account total

# **Audit Results Summary**

- After the preliminary audit the auditor found that there were still some cashflow problems to be solved.
- The auditor found 4.2% of the revenue transaction were lacking in terms of impeding cashflow.
- This audit was after previous accounts receivable audit
- The auditor encountered other issues:
  - Problems in bookkeeping regarding accounts payable and errors in payroll
  - Poor inventory control including poor timing of inventory in relation to seasonal fluctuations.
  - Excess Inventory during slow season results in tying up cash that can be better used elsewhere.
  - Insufficient inventory during busy season leading to delays in deliveries to customers or possible loss of customers.
- Once these issues are cleared up the decision is to do another random sampling for building a forecasting model but this time 3% precision

#### Springer Pg 60 - 64

#### **Random Sample Reworked for Regression Modeling**

Using standard Excel Methods

| amount  | absamt  | TxDate    | DataSet   | Year | Month | Quarter | MonthCount | MonthTotal |
|---------|---------|-----------|-----------|------|-------|---------|------------|------------|
| -920    | 920     | 1/31/2019 | Acme Inc. | 2019 | 1     | 1       | 1          | \$18,407   |
| 2107.99 | 2107.99 | 2/12/2019 | Acme Inc. | 2019 | 2     | 1       | 2          | \$17,408   |
| 2000    | 2000    | 3/22/2019 | Acme Inc. | 2019 | 3     | 1       | 3          | \$21,489   |
| 2047.9  | 2047.9  | 4/19/2019 | Acme Inc. | 2019 | 4     | 2       | 4          | \$24,240   |
| 2045.04 | 2045.04 | 5/13/2019 | Acme Inc. | 2019 | 5     | 2       | 5          | \$22,940   |
| н       | н       | "         |           |      |       | "       |            | н          |
| 2400    | 2400    | 8/13/2019 | Acme Inc. | 2019 | 8     | 3       | 8          | \$29,100   |
| 2302.84 | 2302.84 | 2/9/2021  | Acme Inc. | 2021 | 2     | 1       | 26         | \$66,982   |
| 2381.32 | 2381.32 | 3/26/2021 | Acme Inc. | 2021 | 3     | 1       | 27         | \$65,610   |
| 2250    | 2250    | 4/7/2021  | Acme Inc. | 2021 | 4     | 2       | 28         | \$35,279   |
| 2403.32 | 2403.32 | 5/21/2021 | Acme Inc. | 2021 | 5     | 2       | 29         | \$52,524   |
| 2229    | 2229    | 6/19/2021 | Acme Inc. | 2021 | 6     | 2       | 30         | \$54,450   |

# Regression Prediction Model Using Excel

| REGRESSIO   | SUMMARY      | YOUTPUT              |                   |           |                |
|-------------|--------------|----------------------|-------------------|-----------|----------------|
| Regression  | Statistics   | 1. Two and a half y  | vears of sales of | lata      |                |
| Multiple R  | 0.70         | 2. Sample Size       | n =1,158          |           |                |
| R Square    | 0.49         | 3. Derived from ar   | account of o      | ver 22,00 | 0 records      |
| Standard Er | 13022        | 4. Montly Sales = \$ | \$19,056 + \$1,4  | 139 x Mo  | nthCount       |
| Observatior | 30           |                      |                   |           |                |
| ANOVA       |              |                      |                   |           |                |
|             | df           | SS                   | MS                | F         | Significance F |
| Regression  | 1            | 4652827901           | 4652827901        | 27.4      | 0.0000         |
| Residual    | 28           | 4747670722           | 169559669         |           |                |
| Total       | 29           | 9400498623           |                   |           |                |
|             |              |                      |                   |           |                |
|             | Coefficients | Standard Error       | t Stat            | P-value   |                |
| Intercept   | 19056        | 4876.2               | 3.91              | 0.00054   |                |
| MonthCoun   | 1439         | 274.7                | 5.24              | 0.00001   |                |

# Regression Summary Sales by Month

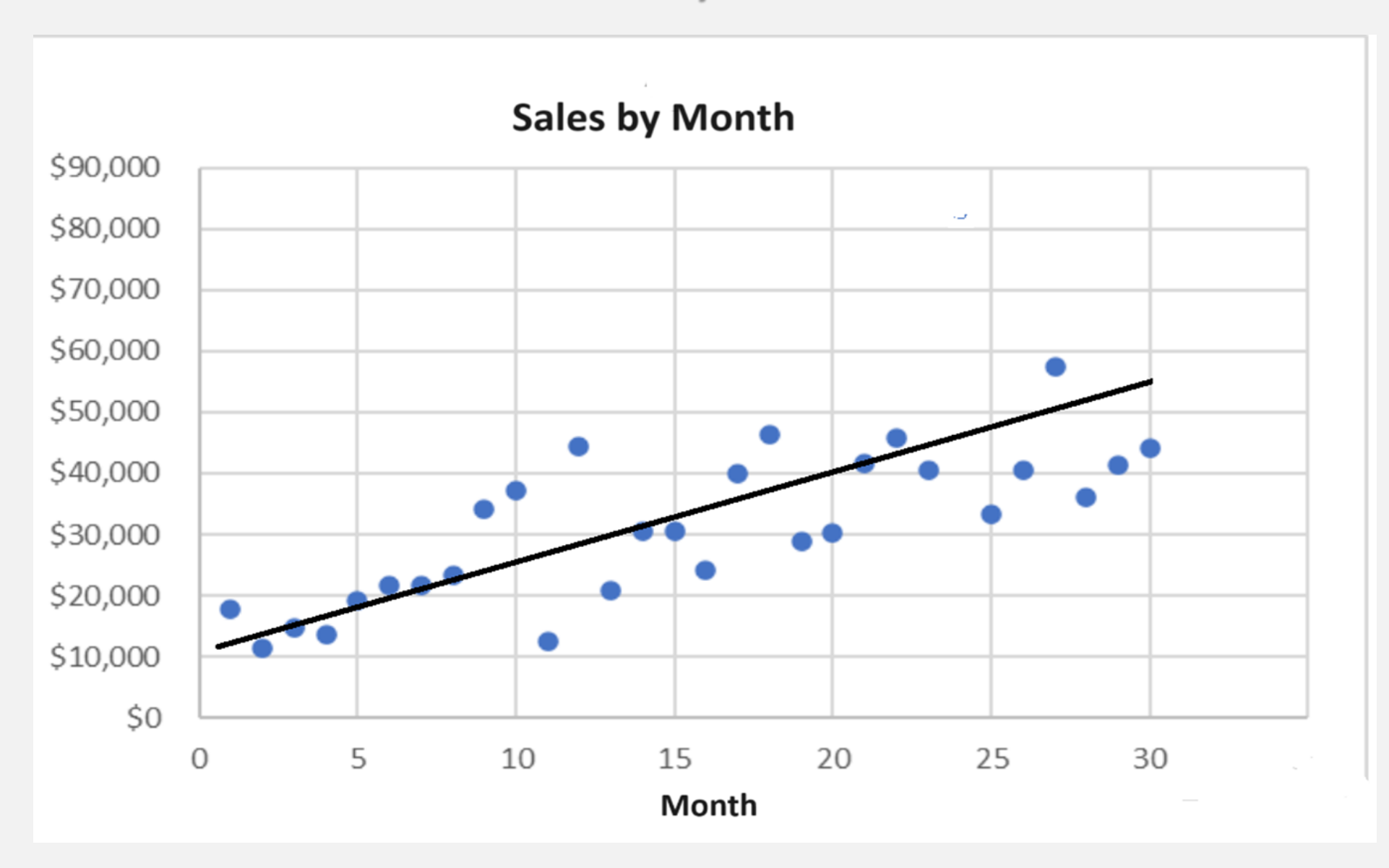

# FROM AUDIT TO FORECASTING

- 1. The data conversion from audit to regression uncovered a business with a healthy growth rate.
- 2. Next quarterly projections can be compared to what actually unfolds.
- 3. Any significant deviation from the trend should be carefully investigated.
- 4. Model can be augmented with other data to analyze customer satisfaction and basic market research.
- One cannot do this broad systematic analysis without also being closely connected to the personnel and operations of the business.

#### Allowing for Seasonal Fluctuations

Though there was a very good fit, there is a problem with the model so far:

- Data is that of a wholesaler that supplies retail outlets.
- A prediction for the next month or quarter will always be higher than the previous month or quarter.
- But business activity does have seasonal fluctuations.
- The fourth quarter of the year with its holiday activity will always be higher than the following first quarter of the next year.
- The model is not complete, it does not allow for seasonal fluctuations.

# Multiple Regression for Quarterly Adjustment

| DataSet | Year | Month | Quarter | MonthCount | Q1 | Q2 | Q3 | MonthTotal |
|---------|------|-------|---------|------------|----|----|----|------------|
| Ace Co. | 2019 | 1     | 1       | 1          | 1  | 0  | 0  | \$18,407   |
| Ace Co. | 2019 | 2     | 1       | 2          | 1  | 0  | 0  | \$17,408   |
| Ace Co. | 2019 | 3     | 1       | 3          | 1  | 0  | 0  | \$21,489   |
| Ace Co. | 2019 | 4     | 2       | 4          | 0  | 1  | 0  | \$24,240   |
| Ace Co. | 2019 | 5     | 2       | 5          | 0  | 1  | 0  | \$22,940   |
| Ace Co. | 2019 | 6     | 2       | 6          | 0  | 1  | 0  | \$30,584   |
| Ace Co. | 2019 | 7     | 3       | 7          | 0  | 0  | 1  | \$29,298   |
| Ace Co. | 2019 | 8     | 3       | 8          | 0  | 0  | 1  | \$29,100   |
| н       | н    | н     | н       | 11         | н  | н  | н  | н          |

### **Building the Multiple Regression Model**

- Quarterly Input Variables Dummy take only the value 0 or 1.
- They can be thought of as numeric stand-ins for sorting data into mutually exclusive categories.
- In the case of quarterly adjustments, we set up the data matrix with the following dummy variables:
- Quarter 1—1 if yes or 0 if no , Quarter 2—1 if yes or 0 if no, Quarter 3—1 if yes or 0 if no
- You may notice the data matrix has dummies for three of the four quarters.
- It may seem logical to set up four variables Q1, Q2, Q3, Q4. The problem with this method is that the last dummy variable (Q4) is redundant.
- If the first three dummy variables are 0, then it is a given that Q4 has to be 1, so it is defined as a product of the first three and not random.
- The rule is the number of dummy variables necessary to represent a single attribute variable is equal to the number of levels minus one (categories -1)

### Building the Multiple Regression Model Springer Pg 59 - 67

| SUMMARY OUT    | PUT          |                |           |         |                |
|----------------|--------------|----------------|-----------|---------|----------------|
|                |              |                |           |         |                |
| Regression     | Statistics   |                |           |         |                |
| Multiple R     | 0.78         |                |           |         |                |
| R Square       | 0.60         |                |           |         |                |
| Standard Error | 10202        |                |           |         |                |
| Observations   | 30           |                |           |         |                |
| ANOVA          |              |                |           |         |                |
|                | df           | SS             | MS        | F       | Significance F |
| Regression     | 4            | 3967955892     | 991988973 | 9.53    | 0.00           |
| Residual       | 25           | 2602245521     | 104089821 |         |                |
| Total          | 29           | 6570201413     |           |         |                |
|                |              |                |           |         |                |
|                | Coefficients | Standard Error | t Stat    | P-value |                |
| Intercept      | 23711        | 5580.98261     | 4.2485391 | 0.0003  |                |
| month          | 1179         | 218.512298     | 5.396289  | 1E-05   |                |
| Q1             | -11669       | 5416.97035     | -2.154234 | 0.0411  |                |
| Q2             | -11917       | 5377.15902     | -2.216226 | 0.036   |                |
| Q3             | -10184       | 5926.74747     | -1.718317 | 0.0981  |                |

By adding the quarterly seasonal adjustment R<sup>2</sup> increased from 49% to 60%. This indicates an increase in prediction efficiency. The new model explains an additional 11% of the variation of monthly sales.

#### Projected Sales = \$23,711+ Month x \$1,179 - Q1 x \$11,669 - Q2 x \$11,917 - Q3 x -\$10,184

### **Systematically Select Customers for Follow up**

|           | VENDOR_ |           |         |           |          |         | Customer | Strata | Use Excel Modulus Skin Function       |
|-----------|---------|-----------|---------|-----------|----------|---------|----------|--------|---------------------------------------|
| Rec_Count | NUMBER  | amount    | absamt  | TxDate    | DataSet  | ZipCode | ID       |        |                                       |
|           |         |           |         |           |          |         |          |        |                                       |
| 1         | 555     | \$5.13    | \$5.13  | 12/1/2019 | Acme Inc | 20137   | 15550    | 1      | Uses Rec_Count and Excel Mod Function |
| 2         | 666     | \$5.16    | \$5.16  | 5/1/2019  | Acme Inc | 20134   | 16660    | 1      |                                       |
| 3         | 555     | \$5.25    | \$5.25  | 9/1/2019  | Acme Inc | 20134   | 15550    | 1      |                                       |
| 4         | 555     | \$5.80    | \$5.80  | 3/1/2019  | Acme Inc | 20136   | 15550    | 1      |                                       |
| 5         | 680     | \$6.30    | \$6.30  | 7/1/2020  | Acme Inc | 20134   | 16800    | 1      |                                       |
| 6         | 555     | \$7.93    | \$7.93  | 12/1/2020 | Acme Inc | 20134   | 15550    | 1      |                                       |
| 7         | 412     | \$8.00    | \$8.00  | 1/1/2021  | Acme Inc | 20135   | 14120    | 1      |                                       |
| 8         | 555     | \$8.00    | \$8.00  | 3/1/2021  | Acme Inc | 20135   | 15550    | 1      |                                       |
| 9         | 3236    | \$8.25    | \$8.25  | 7/1/2019  | Acme Inc | 20137   | 42360    | 1      |                                       |
| 10        | 2014    | \$8.50    | \$8.50  | 11/1/2019 | Acme Inc | 20137   | 30140    | 1      | = IF(MOD(A12,10)=0,"select"," ")      |
| 11        | 412     | \$8.75    | \$8.75  | 7/1/2020  | Acme Inc | 20136   | 14120    | 1      |                                       |
| 12        | 412     | \$8.95    | \$8.95  | 5/1/2020  | Acme Inc | 20136   | 14120    | 1      |                                       |
| 13        | 680     | \$9.70    | \$9.70  | 10/1/2019 | Acme Inc | 20137   | 16800    | 1      |                                       |
| 14        | 586     | \$11.00   | \$11.00 | 7/1/2019  | Acme Inc | 20134   | 15860    | 1      |                                       |
| 15        | 1574    | \$11.32   | \$11.32 | 3/1/2020  | Acme Inc | 20136   | 25740    | 1      |                                       |
| 16        | 680     | \$11.50   | \$11.50 | 5/1/2021  | Acme Inc | 20136   | 16800    | 1      |                                       |
| 17        | 555     | \$11.90   | \$11.90 | 5/1/2021  | Acme Inc | 20134   | 15550    | 1      |                                       |
| 18        | 555     | \$12.25   | \$12.25 | 10/1/2019 | Acme Inc | 20136   | 15550    | 1      |                                       |
| 19        | 2869    | \$12.57   | \$12.57 | 6/1/2020  | Acme Inc | 20136   | 38690    | 1      |                                       |
| 20        | 2698    | \$12.91   | \$12.91 | 6/1/2019  | Acme Inc | 20134   | 36980    | 1      | select                                |
| 21        | 555     | \$13.24   | \$13.24 | 5/1/2021  | Acme Inc | 20136   | 15550    | 1      |                                       |
| 22        | 1461    | \$14.27   | \$14.27 | 3/1/2020  | Acme Inc | 20137   | 24610    | 1      |                                       |
| 23        | 555     | \$15.24   | \$15.24 | 3/1/2021  | Acme Inc | 20135   | 15550    | 1      |                                       |
| 24        | 2014    | \$15.75   | \$15.75 | 3/1/2020  | Acme Inc | 20135   | 30140    | 1      |                                       |
| 25        | 593     | \$16.47   | \$16.47 | 12/1/2020 | Acme Inc | 20137   | 15930    | 1      |                                       |
| 26        | 631     | (\$17.67) | \$17.67 | 11/1/2020 | Acme Inc | 20134   | 16310    | 1      |                                       |
| 27        | 412     | \$18.60   | \$18.60 | 7/1/2020  | Acme Inc | 20136   | 14120    | 1      |                                       |
| 28        | 555     | \$18.75   | \$18.75 | 6/1/2020  | Acme Inc | 20136   | 15550    | 1      |                                       |
| 29        | 3474    | \$20.10   | \$20.10 | 10/1/2019 | Acme Inc | 20136   | 44740    | 1      |                                       |
| 30        | 1574    | \$20.89   | \$20.89 | 1/1/2019  | Acme Inc | 20134   | 25740    | 1      | select                                |

#### Springer Pg 79 - 86

The process displayed is to select a subset of every tenth customer for customer feed back.

This is a quick and easy way to select customers for a opinion survey or focus group.

It is not a random sample of customers but a random sample of different levels of sales and then link that level to a customer.

It is a quick and easy way to get immediate feedback. The Springer book has a more detailed discussion of the issue of market research

#### Using Regression to Measure Demographics of Customer Base

• Below is a data set that incorporates geographic areas based on zip codes:

| Zip_Code | Zip_Area | Sales  |
|----------|----------|--------|
| 0017     | 1        | 3,102  |
| 0016     | 1        | 6,658  |
| 0008     | 1        | 6,514  |
| 0012     | 1        | 10,000 |
| 0007     | 1        | 6,000  |
| 0005     | 1        | 9,634  |
| 0011     | 1        | 12,666 |
| 0003     | 2        | 35,548 |
| 0006     | 2        | 40,508 |
| 0020     | 2        | 60,074 |
|          | "        |        |

The Regression line results:

|           | Coefficients | Standard Error | t Stat | P-value |
|-----------|--------------|----------------|--------|---------|
| Intercept | -\$30,885    | \$6,135        | -5.0   | 0000    |
| Zip_Area  | \$47,049     | \$2,540        | 18.5   | .0000   |

Local Market Area Using Excel Pivot Table

• Sales = -\$30,885 + \$47,049 x Zip Area

| Area               | Sum of Sales |
|--------------------|--------------|
| Zip Area 1         | \$185,228    |
| Zip Area 2         | \$446,808    |
| Zip Area 3         | \$608,160    |
| Zip Area 4         | \$602,265    |
| <b>Grand Total</b> | \$1,842,461  |

### Local Area Market Research

- Step 1 Characteristics of Market Area
  - Regression is very valuable in adjusting predictions using categorical adjustments for various demographics such as geographic region, gender and other demographic factors.
  - Geographic region can also be a surrogate for income distribution which is readily available from government published data.
  - For example there is available through government sources income tax collections by zip code.
  - Such data combined with census population data by zip can be a surrogate for socio economic characteristics.
  - With a little care many other indicators of socioeconomic significance can be collected.

#### • Step 2 Create a Profile of the Customer Base Using Likert scales or focus groups

- What age are they?
- What is their income level?
- What is their education level?
- What kind of jobs do they have?
- What is their perception of your company?
- How do they rate your service?

#### **Wellness & Financial Management From Auditmetrics**

Wellness & Financial Management Based on Auditmetrics Experience as Third Party Administrator of Health Benefits

#### **Amazon® Small Business Power Series Books:**

- Statistical Audit Automation
- Forecasting Revenue and Expenses for Small Business
- Market Research for Small Business

**Amazon®** Wellness Book:

HealthLink Wellness: Science for the Individual

For more Information:

<u>Auditmetrics Home Page</u> <u>Auditmetrics AI Background & Software Download</u> <u>HealthLink Wellness</u>